# MyDHL+

1

HILI

Duties Taxes Paid

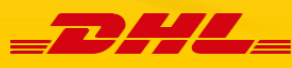

# MyDHL+ - verbeterde werkwijze zending aanmaken met service Duties Taxes Paid

# Intraship

In Intraship kiest u voor de Extra service optie '*Duty Taxes Paid*' als u wilt dat de transportkosten, invoerrechten en belastingen **niet** door de ontvanger worden betaald.

| Zending :<br>O Niet-<br>O Doua  | status * H<br>b<br>douaneplichtig<br>neplichtig | lulp bij 🛛 🕉<br>epalen |                |             | Verzenddatum<br>Verzenderrefer<br>Omschrijving * | * 26<br>entie * | 5.06.18      |                |
|---------------------------------|-------------------------------------------------|------------------------|----------------|-------------|--------------------------------------------------|-----------------|--------------|----------------|
| Douanepi<br>waarde *<br>ervices | ichtige 111                                     |                        | EUR            | <b>&gt;</b> |                                                  |                 |              |                |
| electeer                        | Service 🖨                                       |                        | Bezorgd op     | <b>\$</b>   | Boeken tot 🖨                                     | Laatst          | te pick-up 🖨 | Tarief 🕜 🕈     |
|                                 | EXPRESS 12:00                                   | 27. Jun.               | 2018 before 12 | 2:00        | 18:00                                            | 20:00           |              | 112,69 EUR     |
| /                               | EXPRESS WORLDW                                  | DE 27. Jun.            | 2018 end of da | у           | 18:00                                            | 20:00           |              | 106,85 EUR     |
| Stand                           | aard verpakking ?                               | Gewicht kg *           | Lengte cm      | Breedte cn  | n Hoogte cm                                      | Item refe       | rentie Ty    | vpe Actie      |
|                                 | ~                                               | 1                      |                |             |                                                  |                 | co           | )L <b>±=</b> ▼ |
|                                 |                                                 |                        |                |             |                                                  |                 |              |                |

# MyDHL+

Wilt u in MyDHL+ een zending aanmaken met de service '*Duty Taxes Paid*' dan werkt dat anders als u in IntraShip gewend bent. Tijdens het aanmaken van zending kiest u bij het gedeelte '*Hoe wilt u betalen?*' en dan bij het invoerveld 'Welk verzender accountnummer wilt u gebruiken voor deze zending?' het verzender accountnummer waarop u de transportkosten wilt betalen.

Bij het invoerveld 'Hoe worden invoerrechten en belastingen betaald?' staat standaard de optie '*Receiver will pay*' ingevuld. Hier kiest u het verzender accountnummer waarop u de invoerrechten en belastingen wilt betalen.

| elk verzender accountnummer w                        | rilt u gebruiken voor deze | ļ | Hoe worden invoerrechten en belastingen betaald? |     | Douane leveringsvoorwaarden Bekijk toelichtinge | en |
|------------------------------------------------------|----------------------------|---|--------------------------------------------------|-----|-------------------------------------------------|----|
| nding?                                               |                            | ~ | 19                                               | • × | DDP - Delivered Duty Paid                       | •  |
| 19'                                                  | •                          | 1 |                                                  |     |                                                 |    |
|                                                      |                            |   |                                                  |     |                                                 |    |
|                                                      |                            |   |                                                  |     |                                                 |    |
| ) Dit accountnummer gebrui                           | iken voor de betaling      |   |                                                  |     |                                                 |    |
| ] Dit accountnummer gebrui<br>van de transportkosten | iken voor de betaling      |   |                                                  |     |                                                 |    |
| Dit accountnummer gebrui<br>van de transportkosten   | iken voor de betaling      |   |                                                  |     |                                                 |    |

In de stappen daarna bij keuze van het verzendproduct ziet u de service '*Duties Taxes Paid*' vermeld in de tariefspecificatie.

|    | juni<br>27<br>woensdag<br>EXPRESS<br>WORLDWIDE                              | Einde dag | EUR <b>178,38</b><br>Details ~                                 | Sele | cteer  |   |
|----|-----------------------------------------------------------------------------|-----------|----------------------------------------------------------------|------|--------|---|
| 0  | Zending Boeken Voor 18:00<br>Laatst mogelijke pick-up door de koerier 20:00 |           | Transportkosten                                                | EUR  | 137,37 | × |
| ÷∎ | Deur-tot-deur service                                                       |           | Brandstoftoeslag                                               | EUR  | 23,01  |   |
| L  |                                                                             |           | Totaal geschat tarief (Inclusief BTV<br>indien van toepassing) | EUR  | 178,38 |   |

 Hieronder ziet u het invulformulier voor het aanmaken van de exportzending. De gegevens van zowel u als verzender (Van), als die van de ontvanger (Naar) kunnen hier ingevuld worden. Alle velden met een \* zijn verplicht. Wanneer u de benodigde velden heeft ingevuld, kunt u op volgende klikken.

| an                            |          | Naar                                 |
|-------------------------------|----------|--------------------------------------|
| aam                           | - 10     | Naam                                 |
| Test Test                     | B ~ ~ ~  | Voornaam en Achternaam               |
| edrijf 🟮                      |          | Bedrijf 😗                            |
|                               | · ·      |                                      |
| nd                            |          | Land                                 |
| NETHERLANDS, THE              | <b>`</b> | NETHERLANDS, THE                     |
| dres                          |          | Adres                                |
| est                           | <b>`</b> |                                      |
| dres 2                        |          | Adres 2                              |
|                               |          |                                      |
| dres 3                        |          | Adres 3                              |
|                               |          |                                      |
| ostoode Plaats                |          | Postcode Plaats                      |
| 8761 FERWOUDE                 |          |                                      |
| mailadres                     |          | E-mailadres                          |
|                               |          |                                      |
| elefoontype Landcode Telefoon |          | Telefoontype Landcode Telefoon       |
| Andere • 31 3 10000005        |          | Mobiel • 31                          |
| Extra toevoegen               |          | SMS toegestaan                       |
| W/Tax ID                      |          | Extra toevoegen                      |
|                               |          | BTW/Tax ID                           |
| ORI nummer                    |          |                                      |
|                               |          | EORI nummer                          |
| Particuliar adres             |          |                                      |
| Als een nieuw contact opslaan |          | Particulier adres                    |
|                               |          | Opmerkingen over deze contactpersoon |

2) Vervolgens komt u bij de optie om aan te geven of u Documenten (ofwel niet-douaneplichtig) of Pakketten (ofwel douaneplichtig) gaat versturen. Bij Documenten wordt hier gevraagd om een omschrijving van de documenten (in het Engels) en een referentie toe te voegen.

| Q: Documenten 🗸                                                                                                    | @ Pakketten                                                                               | Is het een document?                                                                                                    |
|----------------------------------------------------------------------------------------------------|-------------------------------------------------------------------------------------------|----------------------------------------------------------------------------------------------------|
| Documenten bestaan uit juridisch, financieel of zakelijk<br>apierverk, Antikelen met een gebrusande vorden NIET<br>esobouwd als een document zending | Pakkattan zijn orskalen, verkoopeaar of goederen van<br>persoonlijke of commerciale aard. | Sommige artikelen waarvan u denkt dat ze<br>documenten zijn hoeven dit niet te zijn - controleer<br>dit voordat u de zending voltooid. |
| leschrijf de documenten in uw zending                                                                                                    |                                                                                           | > Help me bepalen of mijn artikel een document is                                                                                      |
| Business documents                                                                                                    | ~                                                                                         |                                                                                                    |
| /erzendreferenties toevoegen<br>Referentie (verschijnt op het label/waybill)                                                                         |                                                                                           | Verboden artikelen<br>Bepaalde artikelen die verboden zijn voor<br>verzenden naar United States Of America                             |
| Referentin (verschund op hut lebellweyfell)                                                                                                    | ·                                                                                         | bestaan uit:<br>ANIMALS, FISH, BIRDS (LIVE)<br>CURRENCY                                                                                |
|                                                                                                    |                                                                                           | Bullion (of any precious metal)<br>Verboden artikelen bekijken                                                                         |

Zendingdetails

Wanneer u een douaneplichtige zending heeft, geeft u aan dat u Pakketten verstuurd. Vervolgens geeft MyDHL+ u de optie om via de website een factuur aan te maken, of als u zelf al een factuur heeft, deze stap gedeeltelijk over te slaan. Bij een eigen factuur, hoeft u alleen een goederen omschrijving (in het Engels) en een waarde in te vullen. Wanneer u via MyDHL+ een factuur aanmaakt, kunt u het formulier invullen. Velden zoals de omschrijving van het artikel (in het Engels), het aantal, de eenheid waarde, netto en bruto gewicht en tot slot de herkomst van het product, zijn verplicht. Eenmaal ingevuld, kunt u door naar de volgende stap.

| Zendingdetails                                                                                                    |                                                                                                    | O Annuleren                                                        | <sup>7</sup> Deze zending toewijzen aan                                                                                                    | Copslaan voor Later                               |
|----------------------------------------------------------------------------------------------------|----------------------------------------------------------------------------------------------------|--------------------------------------------------------------------|----------------------------------------------------------------------------------------------------|---------------------------------------------------|
| Documenten Documenten bestaan uit juridisch, financieel of zakelijk papierwerk, Artikelen met een geldwaarde worden NIET beschouwd als een document zending. Voor deze zending heeft u een douanefactuur nodi Een complete en correcte douanefactuur (Vereist voor Pa                                                                                                    | Pakketten<br>Pakketten zijn artikelen, verkoopwaar of gor<br>persoonlijke of commerciële aard. ig - DHL kan deze voor u aanmaken<br>ikketten) is nodig voor de douane inklariu | ederen van<br>M<br>ng.                                             | Verboden artikelen<br>Bepaalde artikelen die verbo<br>verzenden naar New Zealar<br>Bulion (of any precious meta<br>CURRENCY<br>IVORY<br>Verboden artikelen bekijken | den zijn voor<br>nd bestaan uit:<br>))            |
| Factuur aanmaken     Image: Comparison of the second second | Mijn eigen factuur gebruiken<br>Ik heb een geprinte factuur                                                                                                    |                                                                    | Andere gegevens toevoege<br>template aanmaken en opsla<br>Onze verbeterde douanefac                                                                                 | n of een invoice<br>ian?<br>ctuur gebruiken       |
| Omschrijf elk uniek artikel in uw zending                                                                                                    | g afzonderlijk                                                                                                    |                                                                    | Quick guide voor                                                                                                    | het beschrijven van items                         |
| 1     Omschrijving artikel       1     Omschrijf de benaming van het artikel, waarvan h       Aantal     Units       1     Pieces       EUR                                                                                                    | Verb India gemaakt is en waar het voor zal wor de Netto gewicht  kg                                                                                                    | oden artikelen bekijke<br>rden gebruikt 🕐<br>Bruto gewicht 🌒<br>kg | Maar komt uw artikel vanda                                                                                                    | Opslaan     Kopieer                               |
| Totaal eenheden1 Totaal netto<br>Aantal pallets KG<br>Valuta code EUR                                                                                                    | gewicht Totaal bruto gewicht                                                                                                    | To<br>Andere<br>Andere<br>Andere                                   | Totaal goederen waard<br>taalbedrag douaneplichtige waard<br>e kosten 1 Voorbeeld Vrachkost<br>e kosten 2 Voorbeeld Shipment<br>e kosten 3 Voorbeeld diverse kor    | le ***** EUR<br>le ***** EUR<br>EUR<br>EUR<br>EUR |
| Eindbestemming<br>Verzendreferenties toevoegen                                                                                                    | Allerlaatste ontvanger                                                                                                    |                                                                    |                                                                                                    |                                                   |
| Referentie (verschijnt op het label/waybill)<br>Referentie (verschijnt op het label/waybill)                                                                                                    | *                                                                                                    |                                                                    |                                                                                                    |                                                   |

3) Wanneer u de stap van Documenten en Pakketten heeft afgerond, komt u bij het volgende veld waarbij u de verpakking details kunt invullen. Mocht u een verpakking van DHL hebben, kunt u deze uit de lijst naar voren halen en worden de afmetingen automatisch ingevuld. Mocht u een eigen verpakking hebben, kunt u '*My Own Package*' selecteren.

| S | electe     | er                                  |            |                                                       | Tips voor het wegen en meten                     |
|---|------------|-------------------------------------|------------|-------------------------------------------------------|--------------------------------------------------|
|   | Verpakki   | ng Aantal                           | Gewicht kg | Afmetingen <u>om</u>                                  |                                                  |
|   | Selecte    | er * 1 *                            | *          | Lengte * X Breedt * X Hoogte *                        | Pakket opslaan                                   |
|   |            | My Own Package                      | ^          |                                                       |                                                  |
| Т | Ŷ          | Box 4<br>33.7 X 32.2 X 18 cm        |            |                                                       |                                                  |
|   |            | Card Envelope<br>35 X 27.5 X 2 cm   |            |                                                       | Volgende                                         |
|   |            | Wine Box 1<br>14.1 X 14.1 X 38.2 cm |            |                                                       |                                                  |
|   |            | Wine Box 2<br>27.4 X 14.1 X 38.2 cm |            |                                                       |                                                  |
| D | $\diamond$ | Box 3<br>33.7 X 32.2 X 10 cm        | rwaarde    | en   Privacy & cookies   Algemene Vervoersvoorwaarden | 2018 © Deutsche Post AG - All rights<br>reserved |
|   |            |                                     | ~          |                                                       |                                                  |

4) Vervolgens komt u bij de betaalmethode uit. Hier kunt u uw accountnummer selecteren. Mocht u een ander accountnummer hebben om de transportkosten te laten betalen, kunt u kiezen voor 'Alternate accountnummer' en het andere accountnummer invullen. Indien u een douaneplichtige zending verstuurt, heeft u ook nog de optie om aan te geven hoe de eventuele invoerrechten en belastingen betaald gaan worden. Daarnaast kunt u de juiste Douane leveringsvoorwaarden (Incoterm) selecteren.

| Hoe wilt u betalen?                              |          |                                                                       |   |    |                                                                             |        |    |
|--------------------------------------------------|----------|-----------------------------------------------------------------------|---|----|-----------------------------------------------------------------------------|--------|----|
| Hoe wilt u betalen voor de transportkosten?      | <b>~</b> | Hoe worden invoerrechten en belastingen betaald?<br>Receiver will pay | • | ]~ | Douane leveringsvoorwaarden Bekijk toelichtinge<br>DAP - Delivered at Place | n<br>• | ]~ |
| Pas deze betalingsopties toe op Verzenden VAN ad | res      | T                                                                     |   |    | Vol                                                                         | gende  |    |

5) Nadat u de betaalmethode heeft aangegeven, komt u bij de mogelijkheid om de verzenddatum van de zending aan te selecteren. Dit overzicht biedt meteen de verwachte afleverdatum en de bijbehorende geschatte prijsberekening.

| 4<br>andaag                               | juni<br>5<br>morgen         | juni<br>6<br>woensdag | juni<br>7<br>donderdag | juni<br>8<br>vrijdag | juni<br>9<br>zaterdag | juni<br>10<br>zondag | Meer<br>+ |
|-------------------------------------------|-----------------------------|-----------------------|------------------------|----------------------|-----------------------|----------------------|-----------|
| Afleve                                    | <b>1</b><br>rdatum          | Afgeleve              | )<br>rd voor           | Geschat              | tarief                |                      |           |
| ju<br>dins<br>EXPRE                       | ni<br>5<br>Idag<br>SS 9:00  | 9:00                  | am                     |                      |                       | Select               | leer      |
| ju<br>dins<br>EXPRES                      | ni<br>5<br>1dag<br>85 12:00 | 12:00 pm              |                        |                      |                       | Select               | leer      |
| juni<br>5<br>dinsdag Einde dag<br>EXPRESS |                             | dag                   |                        |                      | Select                | leer                 |           |

Ik verzend mijn zendingen op

6) Bij de volgende stap kunt u nog eventuele optionele services aangeven.

| Optionele services  |          |
|---------------------|----------|
| Saturday Pick-up    |          |
| Hold for Collection |          |
|                     | Volgende |

7) Vervolgens komt u bij het pick-up scherm. Hier kunt u door het verschuiven van de balken de tijden aangeven waartussen de koerier langs kan komen. Ook kunt u hier instructies voor de koerier doorgeven, bijvoorbeeld waar de koerier zich kan melden. Mocht u een vaste pick-up hebben of heeft u geen pick-up nodig, kunt u 'nee' aanklikken en verdwijnt het pick-up veld.

| Vilt u een pick-up voor een koe<br>Ja - Boek een koerier                                                                        | vrier boeken?                                             |                                                                                                    |                    |
|----------------------------------------------------------------------------------------------------|-----------------------------------------------------------|----------------------------------------------------------------------------------------------------|--------------------|
| lk verzend mijn zendingen op 💿<br>juni<br>4<br>vandaag                                                                          | Pick-up ver<br>Vanaf<br>11:15 am                          | ister - Wanneer de koerier komt en zending klaar staat                                                                              | Tot<br>7:00 pm     |
| Bewerken                                                                                                    | 9:00 am 11:45 a<br>Houd au<br>Het laatste tijdstip waaroj | m 2:30 pm 5:15 pm<br>b tenminste 120 minuten aan in uw pick-up venster<br>u voor vandaag een pick-up door de koerier kunt boeken is | 8:00 pm<br>5:00 pm |
| aar kan de koerier de zending ophalen?<br>Andere<br>beg details toe om de koerier te helpen om de<br>staal pick-up gewicht<br>5 | € locatie te vinden<br>*                                  | Pick-up adres<br>Test<br>Test<br>NETHERLANDS, THE<br>test<br>SCHIPHOL, 1118<br>+31 6 45215411<br>Bewerken Mijn standaard pick-u     | p adres maken      |
| structies voor de koerier<br>Extra instructies die u wilt toevoegen voor d<br>P Disclaimer en belangrijke informatie            | e koerier<br>.#                                           |                                                                                                    |                    |

8) Tot slot, krijgt u een overzicht van de geschatte zendingkosten. Wanneer u op 'Accepteer en ga verder' klikt, krijgt u de mogelijkheid om uw label(s) te printen.

| Zendingkosten overzicht                         |                                                             |     |
|-------------------------------------------------|-------------------------------------------------------------|-----|
| EXPRESS WORLDWIDE                               | Transportkosten:                                            | EUR |
| ai, 5 jun, 2016 - Einde dag                     | Brandstoftoeslag:                                           | EUR |
| Volume gewicht () 3,9 kg<br>Totaal gewicht 5 kg | Totaal geschat tarief (Inclusief BTW indien van toepassing) | EUR |
| Algemene Voorwaarden                            |                                                             |     |

Door op "Accepteren en ga verder" te klikken accepteer ik DHL's Algemene Vervoersvoorwaarden en verklaar ik dat deze zending geen Verboden artikelen bevatten.

Accepteer en ga verder

9) De laatste stap is om uw labels te printen en deze bij uw zending te voegen.

#### Printen en u bent klaar!

| Uw documenten bekijken en printen                                           |
|-----------------------------------------------------------------------------|
| Verzendlabels en douanedocumenten moeten geprint worden voor de DHL koerier |
|                                                                             |
| Label (Waybill) Verzendbewijs     Aantal kopiëen                            |
| 🖨 Geselecteerde documenten printen                                          |

10) Mocht u de stappen in het zendingsproces willen verkorten en daarmee het proces willen versnellen, kunt u dit onder uw profiel instellen. Onder 'Mijn profiel', 'MyDHL+ beheren' kunt u bij 'Uw proces voor het aanmaken van zendingen' de instelling veranderen naar 'Alles-in-Een'. Dit zorgt ervoor dat u door de zending kunt scrollen in plaats van bij elke stap op 'Volgende' dient te klikken.

| MyDHL+ Home                             | Verzenden                   | Traceren                                        | Zendingen beheren 36                                                               | МуВШ                                   | t↓ Verzenden voor: Groep 1                            | Mijn zendingen Instellingen 👤 Mijn profiel |
|-----------------------------------------|-----------------------------|-------------------------------------------------|------------------------------------------------------------------------------------|----------------------------------------|-------------------------------------------------------|--------------------------------------------|
| Mijn profiel                            |                             |                                                 |                                                                                    |                                        |                                                       | Update Mijn info<br>Wachtwoord wijzigen    |
| Update Mijn info<br>Wachtwoord wijzigen | MyDHL+                      | beheren                                         |                                                                                    |                                        |                                                       | MyDHL+ beheren<br>Uitloggen                |
| MyDHL+ beheren                          | Ons verzend                 | dproces en dashb                                | oard overzicht biedt verschillende optie                                           | s, kies de optie die                   | u het beste past!                                     |                                            |
|                                         | Selecteer<br>ieder mon      | het proces waar<br>ent nog aanpass<br>voor-Stap | u de voorkeur aan geeft. Beide opties g<br>ingen maken totdat u gereed bent. Ook k | even een overzich<br>unt op elk moment | t van de details van uw z<br>tussen de beide opties w | rendingen. Bovendien kunt op<br>isselen.   |
|                                         | Ralles-i<br>Sta<br>Elke sta | n-Een<br>p-voor-Stap<br>ap op een apart sche    | erm tonen                                                                          | Alles-in-Een                           | in één scherm                                         | Annuleren Opslaan                          |
|                                         |                             |                                                 |                                                                                    |                                        |                                                       |                                            |

# How to create an export shipment?

The purpose of MyDHL+ is to make the process of making a shipment easier for you. The website and this manual will lead you through the process step by step.

 There are two ways to start a shipment. First, you can enter the address details directly on the landing page 'MyDHL+ Home' and click on 'Next'. You will be lead to the shipment form in order to fill in the missing parts. If you would like to go to this form directly, you can go to 'Ship' and click on 'Create a Shipment'.

| _DHL_             | DHL Express                                                       |                                   |                   | Help Cer                   | ter Locations English   Nederlands                                                 |
|-------------------|-------------------------------------------------------------------|-----------------------------------|-------------------|----------------------------|------------------------------------------------------------------------------------|
| MyDHL+ Home       | Ship Track                                                        | Manage Shipments 34               |                   | MyBill <b>1 Shipping F</b> | For: Group 1 My Shipment Settings 👤 My Profile                                     |
| A The Privacy Not | Create a Shipment                                                 | Privacy Notice                    | 9.                |                            | ×                                                                                  |
| 2<br>Welcome to I | Create Shipment fro<br>Create Shipment fro<br>Get a Rate and Time | m Past<br>m Favorite<br>e Quote   |                   |                            |                                                                                    |
|                   | Schedule a Pickup                                                 |                                   |                   |                            |                                                                                    |
| Today's C         | O Upload a Shipment I                                             | File                              |                   |                            | Print Courier Report                                                               |
| Create a New St   | Create from                                                       | Favorite Create from Past         | Schedule a Pickup | Get Quote                  | My Shipments<br>Past 90 days of activity<br>Saved By Me (20)<br>View All Shipments |
| Country           | ERLANDS, THE                                                      | To<br>Street address, city, posta | l code, country   | 1, Switch                  | Track<br>Enter up to 10 numbers,<br>separated by a comma or return                 |
|                   |                                                                   |                                   | 1                 | Next                       | Monitor Shipments Track                                                            |

2) The following form will show you the mandatory fields that need to be filled in for the address label. You can fill in the shipper address (From) and the receiver address (To). Once completed, you can click on '*Next*'.

| eate Shipment — Pay — Print        |          | Cancel 😰 Assign this Shipment 🔒 Save for Late |
|------------------------------------|----------|-----------------------------------------------|
| From                               |          | То                                            |
| Name                               | - Cullet | Name                                          |
| Test Test                          | B Switch | First Name and Last Name                      |
| Company 🜖                          |          | Company 🜖                                     |
| Test                               | ×        |                                               |
| Country                            |          | Country                                       |
| NETHERLANDS, THE                   | ~        | NETHERLANDS, THE                              |
| ) defense                          |          | Address                                       |
| test                               | ~        | Addiess                                       |
| Address 7                          |          | Address 2                                     |
| 4001235 Z                          |          | 10010312                                      |
| Address 2                          |          | Address 3                                     |
| 4001535 5                          |          | A00123 5                                      |
| Postal Code City                   |          | Postal Code City                              |
| 1118 SCHIPHOL                      |          | *                                             |
| Email Address                      |          |                                               |
|                                    |          |                                               |
|                                    |          | Phone Type Country Code Phone                 |
| Other                              | ~        | Mobile                                        |
|                                    |          |                                               |
| Add Another                        |          | SMS Enabled                                   |
| /AT/Tax ID                         |          | El Add Another                                |
|                                    |          | VAT/Tax ID                                    |
| EORI Number                        |          |                                               |
|                                    |          | EORI Number                                   |
| Residential Address                |          |                                               |
| Save as New Contact Update Contact |          | Residential Address                           |
|                                    |          | Notes about this contact                      |
| Clear Address                      |          |                                               |

3) You will then be lead to the shipment details where you can choose between Documents (nondutiable shipments) or Packages (dutiable shipments). When choosing Documents, you will only have to fill in the document description and shipment reference.

| tb Documents 🗸 🗸                                                                                                    |                                                                                        | Is it a document?                                                                                                    |
|----------------------------------------------------------------------------------------------------|----------------------------------------------------------------------------------------|----------------------------------------------------------------------------------------------------|
| Documents include legal, financial or business paperwork. Items<br>with monetary value are NOT considered a document shipment. | Packages are goods, merchandise or commodifies for personal or<br>commercial purposes. | Some items you might think are documents<br>are not – check before completing your<br>shipment.                                                                                                    |
| Describe the documents in your shipment                                                                                        |                                                                                        | > Help me determine if my item is a                                                                                                    |
| Business documents                                                                                                    | <b>↓</b>                                                                               | document                                                                                                    |
| Add Shipment References<br>Reference (appears on shipping label/waybill)<br>Reference (appears on shipping label/waybill)      | *                                                                                      | Prohibited Items<br>Some items that are prohibited when shipping<br>to United States Of America include:<br>ANIMALS, FISH, BIRDS (LIVE)<br>CURRENCY<br>Bullion (of any precious metal)<br>View Prohibited Items |

**Shipment Details** 

Next

When the receiver address is outside the European Union and the shipment contains goods, the shipment is dutiable. You then need to choose for '*Packages*'. MyDHL+ will give you the option to create an invoice via the website and will give you a form to be filled in. Here you can choose if the invoice needs to be commercial or proforma (personal, not for resale). Then you can fill in the item description, quantity, item value, net and gross weight and where the item was made. If you have an own invoice, you will only have to add a description of goods, shipment reference and shipment value.

| ipment Details                                                                                             |                                          |                                                  | Cance                                                                                                    | el 🕑 Assign this Shipment                                                                   | Save for I        |
|----------------------------------------------------------------------------------------------------|------------------------------------------|--------------------------------------------------|----------------------------------------------------------------------------------------------------|---------------------------------------------------------------------------------------------|-------------------|
| ව Documents                                                                                                | 🗇 Pac                                    | kages                                            | ~                                                                                                    | Prohibited Items                                                                            |                   |
| ruments include legal, financial or business paperwork<br>monetary value are NOT considered a document shi | . Items Packages a<br>pment. or comment  | are goods, merchandise or comi<br>cial purposes. | nodities for personal                                                                                                    | Some items that are prohibited v<br>New Zealand include:<br>Bullion (of any precious metal) | when shipping to  |
| u'll need a customs invoice for this shipn<br>complete and accurate invoice (Required for Pa               | nent – DHL can cr<br>ackages) helps with | eate it for you!<br>customs clearance.           |                                                                                                    | CURRENCY<br>IVORY<br>View Prohibited Items                                                  |                   |
| Create Invoice                                                                                             | Vse M                                    | y Own Invoice                                    |                                                                                                    |                                                                                             |                   |
| ng my shipment information                                                                                 | l have a pr                              | inted invoice                                    |                                                                                                    | Need to add other details or cre                                                            | ate and save      |
| at is the purpose of your shipment?                                                                        |                                          |                                                  |                                                                                                    | invoice templates?                                                                          |                   |
| Personal, Not for Resale 🔻                                                                                 |                                          |                                                  |                                                                                                    | Use our enhanced Customs Inv                                                                | oice              |
| escribe each unique item in your                                                                           | r shipment se                            | parately                                         |                                                                                                    | Quick Gui                                                                                   | de for Describing |
| I would like to see estimated duties and taxes                                                             | for my shipment                          |                                                  | View Prohibited Items                                                                                                    | Commodity Code                                                                              |                   |
| Describe what the item is called, what is                                                                  | it made of and what                      | t it will be used for.                           | The weight of the state of the state of the |                                                                                             | Sa                |
| Quantity Units Iter                                                                                        | n Value<br>*                             | Net Weight 🚺 *                                   | Gross Weight 1                                                                                                    | Where was the item made? ()                                                                 | *                 |
|                                                                                                    |                                          |                                                  |                                                                                                    |                                                                                             | Add Another Iter  |
| otal Units <b>1</b> Tota                                                                                   | al Net Weight                            | Total Gross Weight                               |                                                                                                    | Total Goods Value                                                                           | ****** EUR        |
| umber of Pallets                                                                                           | ~ KG                                     | KG                                               | Other Cha                                                                                                    | Invoice Total Value                                                                         | ****** EUR        |
|                                                                                                    |                                          |                                                  | Other Cha                                                                                                    | arge 2 Example: Insurance o                                                                 |                   |
|                                                                                                    |                                          |                                                  | Other Cha                                                                                                    | arge 3 Example: Misc. charg                                                                 |                   |
|                                                                                                    | Ultimate (                               | Consignee                                        |                                                                                                    |                                                                                             |                   |
| mate Destination                                                                                           |                                          |                                                  |                                                                                                    |                                                                                             |                   |
| d Shipment References                                                                                      |                                          |                                                  |                                                                                                    |                                                                                             |                   |
| erence (appears on shipping label/waybill)                                                                 |                                          |                                                  |                                                                                                    |                                                                                             |                   |
| erence (appears on simpping raber wayon)                                                                   |                                          | ~                                                |                                                                                                    |                                                                                             |                   |

4) After you have successfully entered the invoice details, you will be able to select the packaging. A pull down menu with different DHL packages will be given to you. You can select one of these packages if you have a box/envelope from DHL and all dimensions will be filled in automatically. If you have your packaging, you can enter the dimensions yourself after you have selected 'My Own Package'.

| Select Packaging                    |                          |                                           | Tips for Weighing and Measuring                  |
|-------------------------------------|--------------------------|-------------------------------------------|--------------------------------------------------|
| Packaging Qu                        | uantity Weight <u>kg</u> | Dimensions <u>cm</u>                      |                                                  |
| Select Packaging * 1                | *                        | ength * X Width * X Height *              | Save Package                                     |
| My Own Package                      | ^                        |                                           |                                                  |
| Te Sox 4<br>33.7 X 32.2 X 18 cm     |                          |                                           |                                                  |
| Card Envelope<br>35 X 27.5 X 2 cm   |                          |                                           | Next                                             |
| Wine Box 1<br>14.1 X 14.1 X 38.2 cr | m                        |                                           |                                                  |
| Wine Box 2<br>27.4 X 14.1 X 38.2 cr | m                        |                                           |                                                  |
| D<br>Box 3<br>33.7 X 32.2 X 10 cm   | ivacy N                  | lotice   Terms and Conditions of Carriage | 2018 © Deutsche Post AG - All rights<br>reserved |
|                                     | ¥                        |                                           |                                                  |

5) You will then be able to fill in your payment details. You will be able to select your account number, however if you have another account number that will pay the transportation charges and this account number does not appear in your drop-down list, you have the option to choose for '*Alternate account number*'. This will give you the opportunity to fill in an account number by yourself. If it is a dutiable shipment, you can decide how the duties and taxes will be paid, and choose the corresponding customs terms of trade (Incoterm).

#### How will you pay?

| How will you pay for transportation charges?               | •                | How will duties and taxes be paid?<br>Receiver will pay | • • | Select customs terms of trade View Definitions DAP - Delivered at Place | •    | ~ |
|------------------------------------------------------------|------------------|---------------------------------------------------------|-----|-------------------------------------------------------------------------|------|---|
| <ul> <li>Remember these payment options for the</li> </ul> | Ship FROM addres | is 🔻                                                    |     |                                                                         |      |   |
|                                                            |                  |                                                         |     |                                                                         | lext |   |

6) Then you will find the page where you can select the shipping date. This page will also give you an overview with the estimated delivery date and estimated price of the shipment.

| I'm sending my shipmen                       | t on                                     |                                            |                             |
|----------------------------------------------|------------------------------------------|--------------------------------------------|-----------------------------|
| June<br>4<br>Today<br>June<br>5<br>Tomorrow  | June June <b>7</b><br>Wednesday Thursday | June June<br><b>8 9</b><br>Friday Saturday | June More<br>10 +<br>Sunday |
| Delivery Date                                | Delivered By                             | Estimated Price                            |                             |
| June<br>5<br>Tuesday<br>EXPRESS 9:00         | 9:00 am                                  | *** 122,71                                 | Select                      |
| June<br>5<br>Tuesday<br>EXPRESS 12:00        | 12:00 pm                                 | 94,45                                      | Select                      |
| June<br>5<br>Tuesday<br>EXPRESS<br>WORLDWIDE | End of Day                               | nn 87,39                                   | Select                      |
|                                              |                                          |                                            |                             |

Find a location

7) If you have any optional service you would like to select, you can add these by the next step.

| Optional Services   |      |
|---------------------|------|
| Saturday Pickup     |      |
| Hold for Collection |      |
|                     | Next |

8) Then you will be lead to the pick-up page. Here you will be able to fill in the pick-up details including a time indication the driver can come by you address, by shifting the bar. You can also add other details/instructions for the driver. You can also skip booking a courier by selecting 'No' if you have already booked a pickup.

| es – Schedule Pickup                                                                            | No                    |                                                      |                                                                   |                                                    |                   |
|-------------------------------------------------------------------------------------------------|-----------------------|------------------------------------------------------|-------------------------------------------------------------------|----------------------------------------------------|-------------------|
| I'm sending my shipment on 0<br>June<br>4                                                       | Earli<br>11:00        | Pickup Window – W<br>est<br>am                       | hen courier may arrive a                                          | nd shipment is ready                               | Latest<br>7:00 pm |
| Teday<br>Edit                                                                                   | 5:00 am               | 11:45 am<br>Please allow at<br>The latest time a rec | 2:30 pm<br>least 120 minutes for you<br>juest can be made for pic | 5:15 pm<br>r Pickup Window<br>kup today is 5:00 pm | 8:00 pm           |
| nere should the courier pick up the ship<br>Other<br>ovide details to assist courier in finding | ment?                 | ]*                                                   | Pickup A                                                          | ddress                                             |                   |
| stal Pickup Weight<br>5 v kg<br>structions for the courier                                      | e awaren fis innorreg |                                                      | Edit M                                                            | ake my default pickup a                            | ddress            |
| Disclaimer and Important Details                                                                |                       | đ                                                    |                                                                   |                                                    |                   |

9) Before finishing up your shipment, you will see an estimated shipment cost summary. A shipment label will be created when you click on '*Accept and Continue*'.

| Shipment Cost Summary                                          |                                                   |                                   |
|----------------------------------------------------------------|---------------------------------------------------|-----------------------------------|
| EXPRESS WORLDWIDE                                              | Transportation Charges:                           | EUR                               |
| Tue, 5 Jun, 2016 - End of Day                                  | Fuel Surcharge:                                   | EUR 🚛                             |
| Volumetric Weight 🚺 3,9 kg<br>Total Weight 5 kg                | Total (VAT included if applicable)                | EUR                               |
| Terms and Conditions                                           |                                                   |                                   |
| By clicking on ACCEPT - I accept DHL's Terms and Conditions of | of Carriage and declare that this shipment does n | ot include any Prohibited Items . |
|                                                                |                                                   | Accept and Continue               |

10) Finally, your waybill has been created and is ready to be printed.

### Print and You're Done!

| Print and preview your           | documents                     |               |  |
|----------------------------------|-------------------------------|---------------|--|
| Shipping labels and customs docu | ments must be printed for the | e DHL courier |  |
|                                  |                               | <image/>      |  |
| _                                | Zabel (Waybill)               | Receipt       |  |
|                                  | 1 Number of Copies            |               |  |
|                                  | 🖨 Print Select                | ted Documents |  |

11) It is possible to speed up your shipment creation process in MyDHL+. The shipment process is automatically a step-by-step process. Go to '*My Profile*', '*Manage MyDHL+*' and change your shipment creation process to '*All-in-One*' in order to scroll through, instead of clicking on '*Next*' after each step.

| MyDHL+ Home                       | Ship                                                                                                    | Track      | Manage Shipments 36                    |                                       | МуВШ      | t Shipping For: Group 1 | My Shipment Settings   | My Profi       |
|-----------------------------------|----------------------------------------------------------------------------------------------------|------------|----------------------------------------|---------------------------------------|-----------|-------------------------|------------------------|----------------|
| My Profile                        |                                                                                                    |            |                                        |                                       |           |                         | Update My<br>Change Pa | Info<br>ssword |
| Update My Info<br>Change Password | Ма                                                                                                    | nage Myl   | DHL+                                   |                                       |           |                         | Manage My<br>Logout    | yDHL+          |
| Manage MyDHL+                     | We l                                                                                                    | our Ship   | d our shipment process and dashboard v | views for different customer n        | ieeds -   | choose the option that  | suits you best!        |                |
|                                   | Select the process that you prefer. Both options summarize your shipment details as you go and allow you to edit before finishing. You can switch options at any time. |            |                                        |                                       |           |                         |                        | /ou can        |
|                                   |                                                                                                    | All-in-One | -Step                                  | All-in-One<br>Combine all steps on on | ie screen | 1                       |                        |                |
|                                   |                                                                                                    |            |                                        |                                       |           |                         | Cancel                 | Save           |